## Läsa in Åtgärder i vatten efter uppdatering

Detta förfarande kan lösa vissa buggar och bidrar till att vissa uppdateringar läses in. Fungerar i både Google Chrome och Microsoft Edge.

- 1. Öppna Åtgärder i vatten (<u>https://atgarderivatten.lansstyrelsen.se/</u>)
- 2. Logga in
- 3. Var kvar på startsidan och klicka på F12 på tangentbordet
- 4. Du kommer då antingen få frågan om du vill öppna DevTools eller så öppnas DevTools utan fråga (får du frågan välj att du vill öppna DevTools)
- 5. I DevTools välj fliken Network som ofta gömmer sig under de två högerpilarna

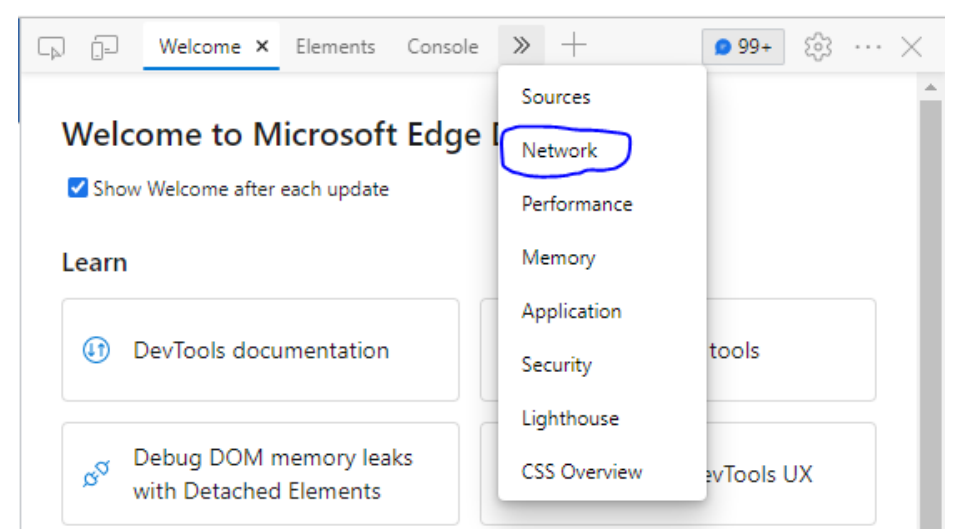

6. Väl på fliken bocka i rutan "Disable cache"

| C <sub>P</sub> |                              | Welcome |      | 2     | Elements     |      | Network × >> |        |    | +     |           | 99+ |     | 錼 …                   |   | $\times$    |
|----------------|------------------------------|---------|------|-------|--------------|------|--------------|--------|----|-------|-----------|-----|-----|-----------------------|---|-------------|
| ۲              | $\oslash$                    | Ξ       | Q    | □ F   | Preserve log |      | Disable      | e cacł | he | No ti | hrottling | Ŧ   | 1   | $\overline{\uparrow}$ | 2 | \$ <u>3</u> |
| Filter         | Filter Invert Hide data URLs |         |      |       |              |      |              |        |    |       |           |     |     |                       |   |             |
| All            | Fetch/                       | XHR     | IS C | SS Ir | ma Media     | Font | Doc          | ws     | Wa | sm    | Manifest  | Oth | her |                       |   |             |

All Fetch/XHR\_IS\_CSS\_Img\_Media\_Font\_Doc\_WS\_Wasm\_Manifest\_Other

- 7. Ladda nu om sidan via den runda pilen upp till vänster i webbläsaren.
- 8. Bocka ur rutan "Disable cache" och stäng DevTools

Om problem kvarstår kontakta atgarderivatten@lansstyrelsen.se.